Cara Menjalankan Program :

- 1. Instal browser mozilla dan xampp yang ada di folder aplikasi pendukung
- 2. Jalankan browser Mozilla
- 3. Pada bagian Url ketikkan localhost kemudian pilih PhpMyadmin
- 4. Buat database baru dengan nama wmdk
- 5. Import database yang ada di folder Source code (wmdk.sql)
- 6. Copy folder source code ke dalam c\xampp\htdoct
- 7. Setelah di copy, rename dengan nama skripsi\_wmdk
- 8. Proram sudah bisa dijalankan dengan cara mengetikkan di browser localhost/skripsi/wmdk
- 9. Untuk login, untuk admin dengan username= 1 password= 1, untuk ketua dengan username=2 password=2, untuk peminjam dengan username=nomor\_penanggungjawab password=alias.